#### 【AppGoose】 ニュース操作説明書

## ニュース作成 第 1 版

| 作成者   | スターティアラボ株式会社 |
|-------|--------------|
| 作成日   | 2016年1月21日   |
| 最終更新日 | 2016年1月21日   |

# 目次

| 第一章 ニュースとは       | 3 |
|------------------|---|
| 第二章 ニュースの画面説明    | 4 |
| 2.1 ニュース一覧       | 4 |
| 2.2 ニュース新規作成(編集) | 4 |
| 第三章 ニュース追加方法     | 5 |
| 第四章 よくある質問       | 6 |

#### 第一章 ニュースとは

ニュースとは各アプリでエンドユーザーに対して表示するコンテンツの一つです。 大きな特徴として下記機能があります。

◇ニュース配信日時

ニュースは「すぐに配信」か「日時指定」を選択して、公開タイミングを指定することができます。 ※「日時指定」の場合は過去の日時は指定することができません。

◇エディタを使用したニュース内容作成

ニュース内容はエディタを使用して入力ができる為、cssの知識がなくとも、OFFICEのような操作感でデザインを変更 することができます。

※HTML 知識がある方の場合、ソースを記載することも可能です。

◇対象ユーザー

ニュースは閲覧することができるエンドユーザーを指定することができます。

- ・「全公開」: すべてのユーザーが閲覧することができます。
- ・「会員のみ」: 会員登録しているユーザーのみ閲覧することができます。
- ・「指定会員のみ」: 会員登録しているユーザーの中から指定されたユーザーのみ閲覧することができます。

#### 第二章 ニュースの画面説明

ここではニュースの画面について説明します。

#### 2.1 ニュース一覧

| = ==-23-F+ ==-294H                                                   | 2 | ステータス | 配信日時 | 最終使新日時                | 押下することで新規作成画面に遷移します。                                                                                                    |
|----------------------------------------------------------------------|---|-------|------|-----------------------|----------------------------------------------------------------------------------------------------|
| □ 4<br>2<br>2<br>2<br>2<br>2<br>2<br>2<br>2<br>2<br>2<br>2<br>2<br>2 |   |       |      | 2016 0/13<br>14:31:35 | <ul> <li>②検索欄</li> <li>ニュースタイトルを指定することで部分一致での検索を行うことができます。</li> <li>▼を押下することでより詳細な検索条件を指定できます。</li> <li>③ニュース一覧</li> <li>作成された全ニュースが表示されます。</li> <li>新規作成を行うとこの一覧に追加されます。</li> <li>新規作成後編集を行う際は、「編集」リンクを。削除をすう際は「削除」リンクをそれぞれ押下します。</li> <li>※「編集」「削除」のリンクはマウスオーバーすることで示されます。</li> </ul> |
|                                                                      |   |       |      |                       |                                                                                                    |

作成されたニュースの一覧が表示される画面です。

またこちらの画面の「新規作成」ボタンを押下することにより、ニュースの新規作成を行うことができます。

#### 2.2 ニュース新規作成(編集)

| <ul> <li>マニュース新規作成</li> <li>● 時段7 88 1×&gt;セル</li> <li>● 時段7 88 1×&gt;セル</li> <li>○ = ニュースタイトル 前: ○○時版記:</li> <li>○ = ニュースが留日時 すぐに配慮・<br/>x (転日:ボクッと#平道物にニュースが装置をれます。</li> <li>○ = ニュースがYouTube')<br/>&gt; ク ○</li> </ul> | ①ボタン<br>「一時保存」ボタン : 押下すると入力された内容を保<br>存しますが、ユーザーに公開はされません。<br>「配信」ボタン : 押下すると入力された内容を保存し、<br>ユーザーに公開します。<br>「キャンセル」ボタン : 押下すると入力された内容を破<br>棄し、ニュース一覧画面に遷移します。 |
|----------------------------------------------------------------------------------------------------|----------------------------------------------------------------------------------------------------|
| ユース())音<br>文 1 日 画 画 本 一 Q 13 単 一 画 声 回 二 日 元 光<br>日 1 日 え<br>注 二 一 相 19 25(k ・ 御水 ・ フォント ・ ワー・<br>五・回・?                                                                                                    | ②基本設定         基本的な内容を設定します。         ③ニュース内容         公開したい内容をエディタで指定します。         ④対象ユーザー         作成したニュースを公開したい対象を指定します。                                       |
| ▲ J東ユーザー ニュースを取得するユーザーを選択してください。<br>* 金公開 ● 会局のみ ● 推定会局のみ<br>① -時代作 飲酒 キャンセル                                                                                                    | ⑤プレビュー<br>指定された内容をリアルタイムで表示します。<br>※タイトルと内容の間の隙間は YpuTube が表示されま<br>す。指定していない場合、プレビュー上はそのままです<br>が、アプリ上では隙間なく表示されます。                                          |

ニュースを新規作成する際の画面です。 ※編集時の画面も同様の構成となっています。

#### 第三章 ニュース追加方法

下記フローを行うことで、ニュースの新規作成を行うことができます。

1.サイドメニューの「ニュース」を押下し、表示された画面にある「新規作成」ボタンを押下します。

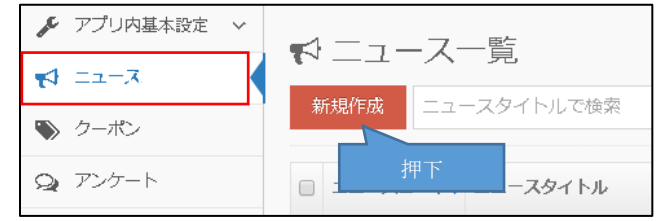

2.作成画面が表示されますので、下記をそれぞれ入力し、「配信」ボタンをクリックします。 ※「一時保存」ボタンをクリックした場合、配信はされますが配信はされません。

| No | 入力項目名             | 備考                                                                                                    |
|----|-------------------|----------------------------------------------------------------------------------------------------|
| 1  | ニュースタイトル          |                                                                                                    |
| 2  | ニュース配信日時          | すぐに配信 ⇒ 「配信」ボタンクリック後すぐに配信されます。                                                                                                    |
|    |                   | 日時指定 ⇒ 選択すると日時の選択ができ、指定された時間になると公開されます。                                                                                                 |
| 3  | ニュース内 YouTube リンク |                                                                                                    |
| 4  | ニュース内容            |                                                                                                    |
| 5  | 対象ユーザー            | 全公開 ⇒ すべてのエンドユーザーに公開します。<br>会員のみ ⇒ 会員登録し、ログインしているエンドユーザーにのみ公開します。<br>指定会員のみ ⇒ 会員登録し、ログインしたことがあるユーザーを指定して公開します。指<br>定されたユーザー以外には公開されません。 |

| ★ ニュース新規作成<br>                                                                                                    | 11 15:53<br>ださい。<br>日1 15:53<br>ださい。<br>日1 15:53<br>ださい。<br>日1 15:53<br>ださい。<br>日1 15:53 |
|----------------------------------------------------------------------------------------------------|------------------------------------------------------------------------------------------|
| エニースが定       メ ら 自 色 自 キ キ Q、 ね 夢 ● ◎ 戸 戸 田 三 Ω 米       魚 ンース B I 5 ズ       は は ま ま ジ スクバレ ・ お衣 ・ フォンキ ・ サニ ・       ▲ 目・? |                                                                                          |
| 5<br>▲ 対象ユーザー ニュースを叙信するユーザーを継州してくだきい、<br>* 全公開 ◎ 会員のみ ◎ 指定会員のみ<br>一前存存 包容 手でンセル                                           |                                                                                          |

## 第四章 よくある質問

### ■ニュース内容に画像を設定することは可能か?

可能です。

ただし、AppGoose 以外のサーバーにアップされており、画像の URL がることが前提となります。